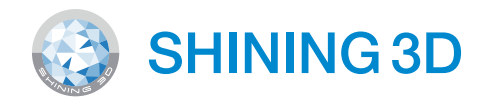

# AccuFab L4D 3D Printer

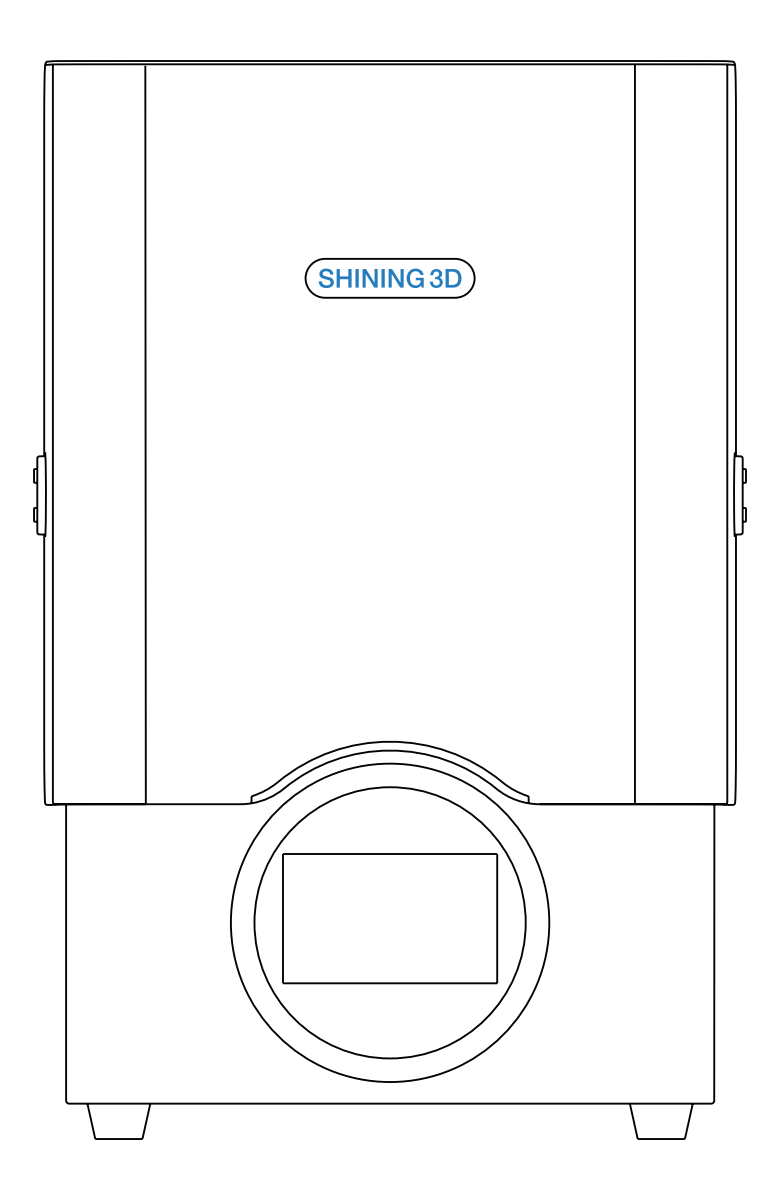

Installation Guide

# Unpacking

Open the package and take out the "product certificate",
"installation guide" 1 and power cable 2.

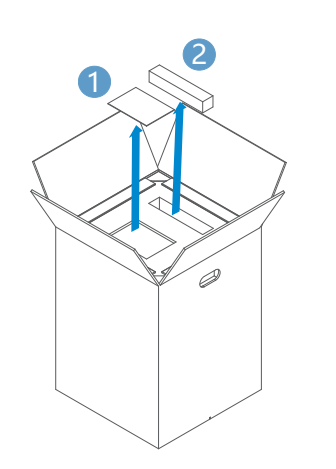

3) Remove the package, place the printer on the table, and open the printer chamber door. Remove fixing foam <a>5</a> & <a>6</a> inside the printer.

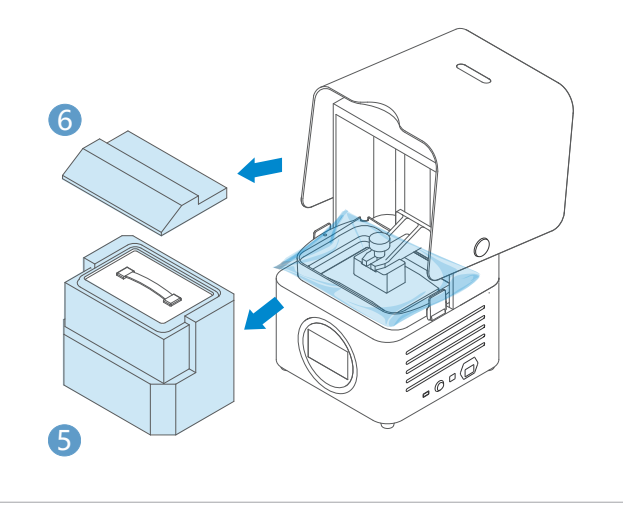

5) Connect the power supply (3) and press the power button (9) on right side of the printer. During printer initialization. Platform will go to the top position.

 $\langle$ 

8

2) Remove foam 3 ,take out the spare resin tank 4 from the back of the printer.

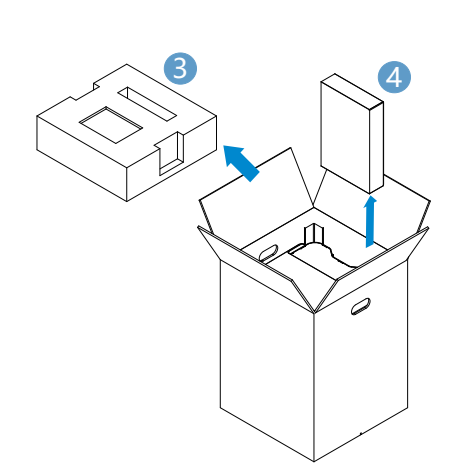

4) Take out accessory box 7 from fixing foam 5.

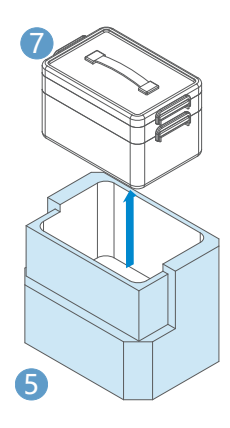

6) Wait for the printer stop moving, open the buckles <sup>(1)</sup> and take out the resin tank <sup>(1)</sup>. Remove the protect film around the resin tank.

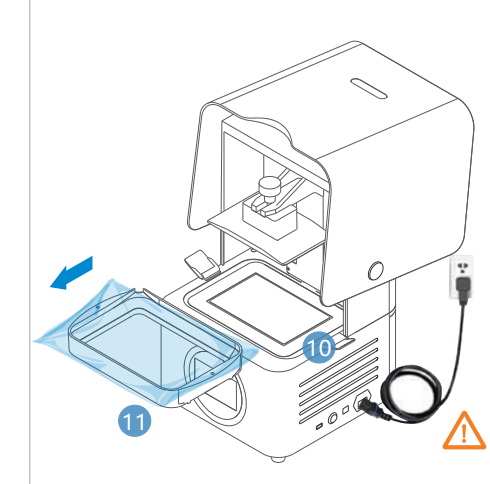

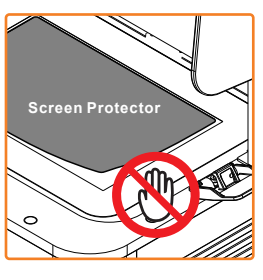

DO NOT remove the screen protector.

- 7) Put clean resin tank 🕦 into the position. Lock the buckles 🔞 for resin tank.
- 8) As the following picture shows, installation is completed.

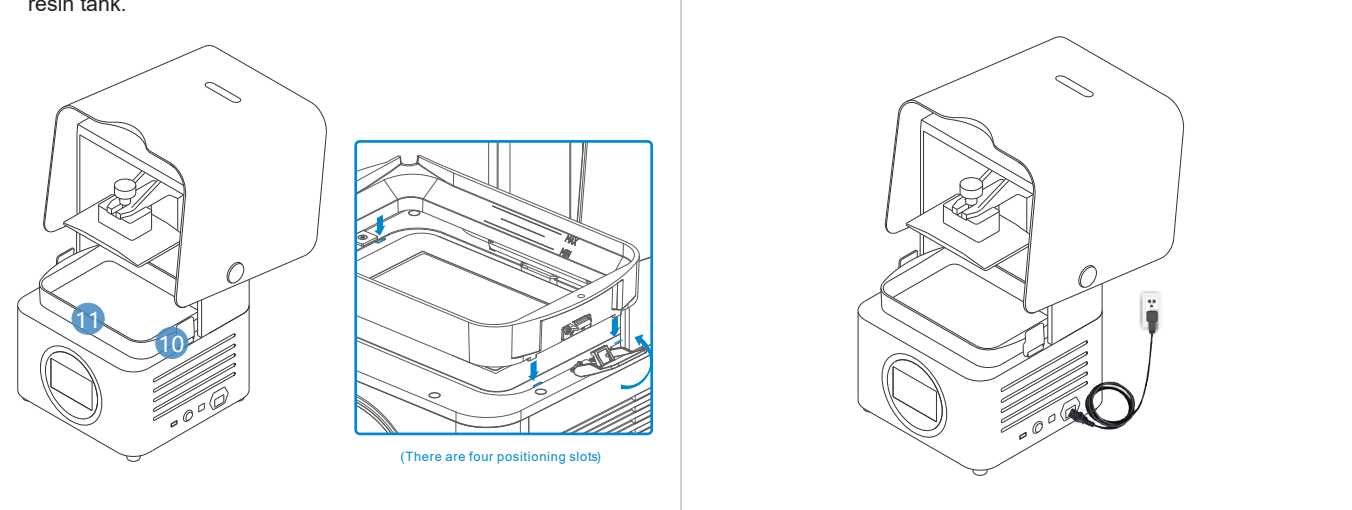

## Add Material

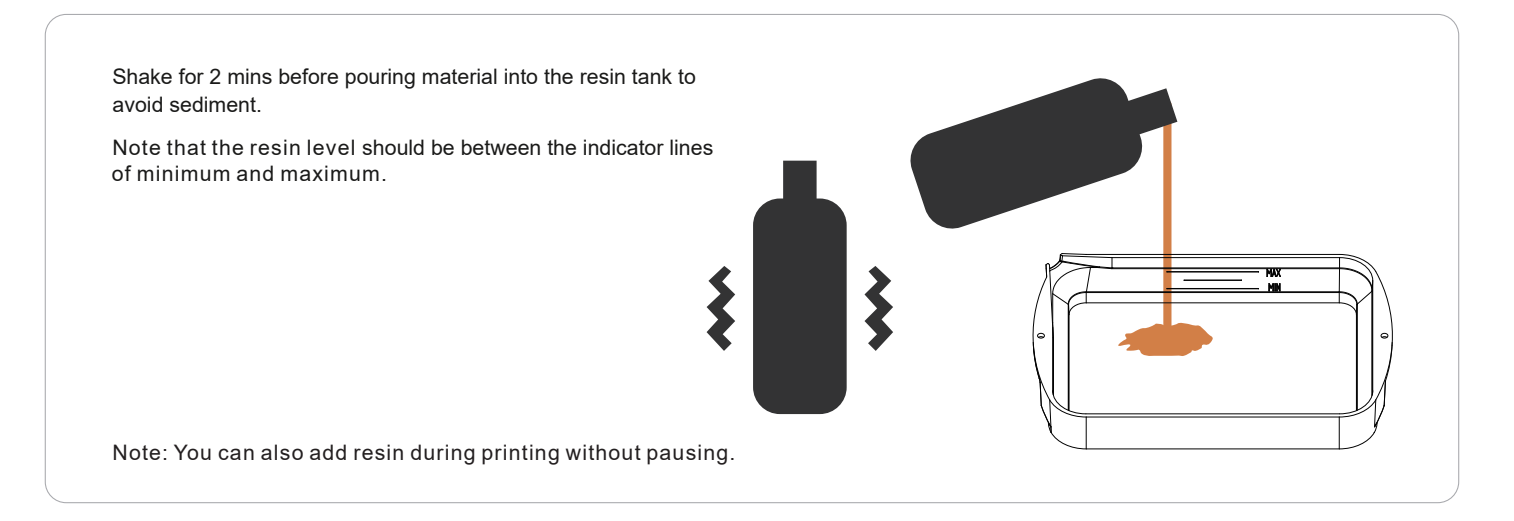

## **First Print**

Please refer to the "AccuFab-L4D Quick Start Guide" in the flash drive. The flash drive can be used for data transmission later on.

### **Product Preview**

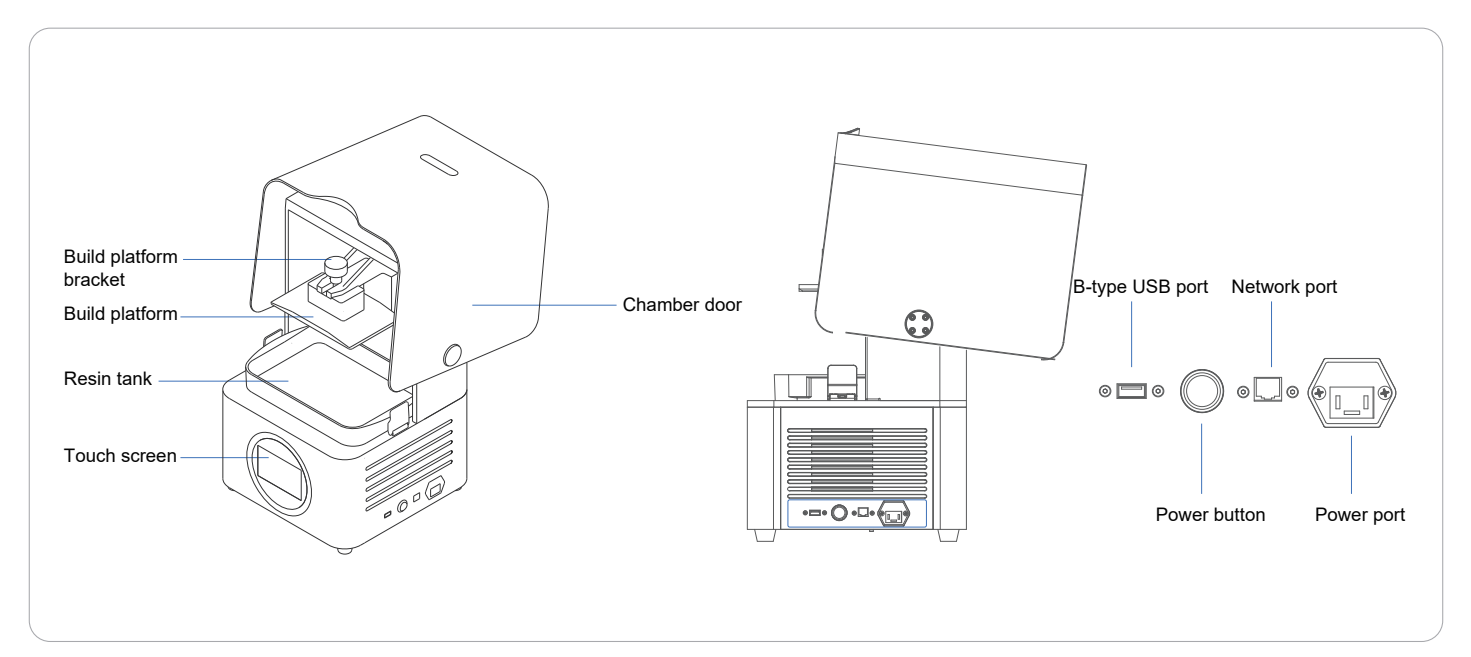

## Part List

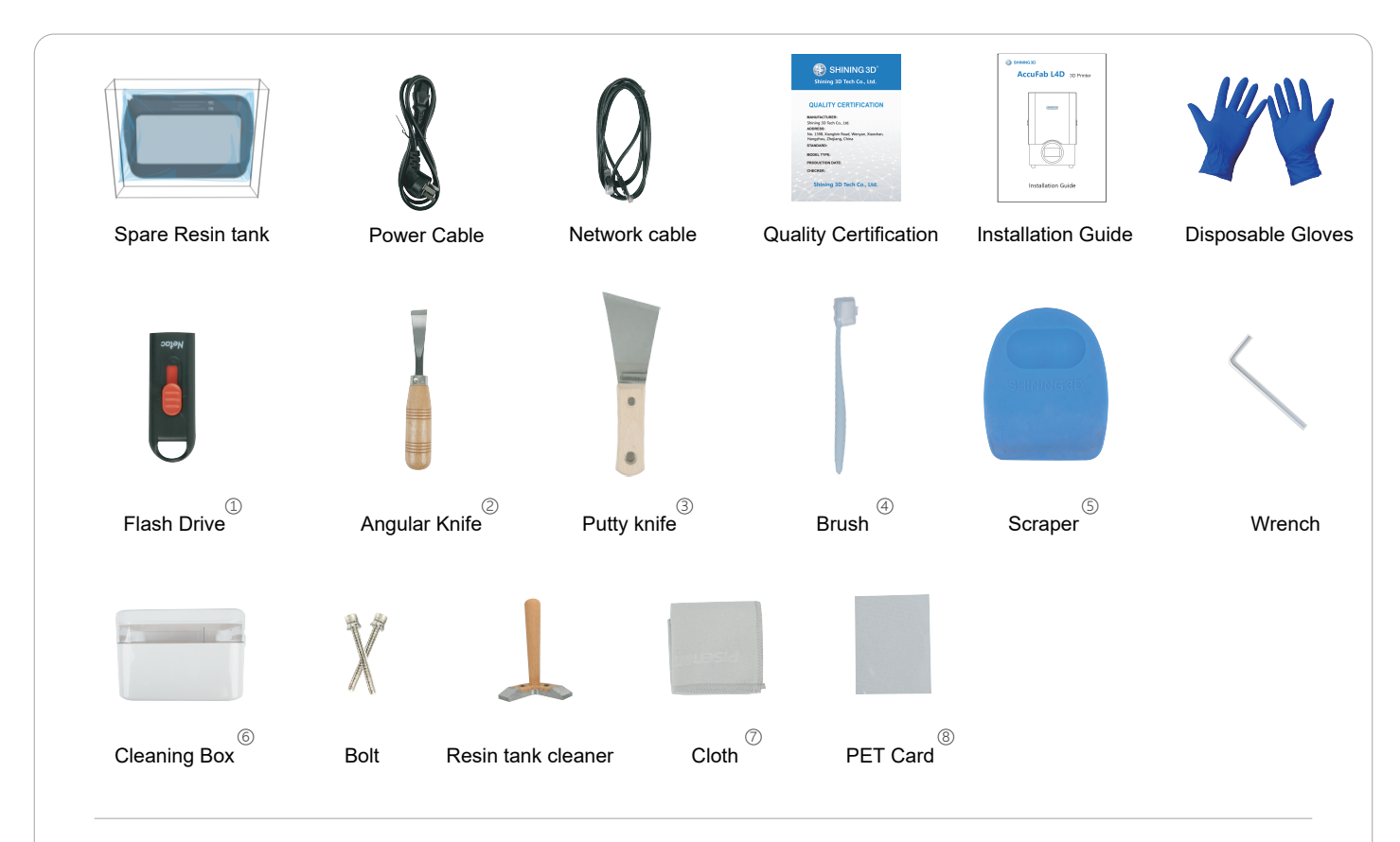

- ③ Flash Drive: Flash drive contains Installer of AccuWare, Printer profile "\*.sndev", User Manual ,Quick Start Guide and "Factory test reports"
- ② Angular Knife: Used to remove models from the platform after printing finished.
- ③ Putty Knife: Used to remove models from the platform after printing finished.
- ④ Brush: Used to clean extra resin on the model.

- (5) Scraper: Used to stir resin in the tank to avoid sediment.
- 6 Cleaning Box: Used to store parts or alcohol.
- ⑦ Cloth: Used to clean optical path including projector lens, protection glass and resin tank glass.
- ⑧ PET Card: Used to level the platform and remove the cured layer.

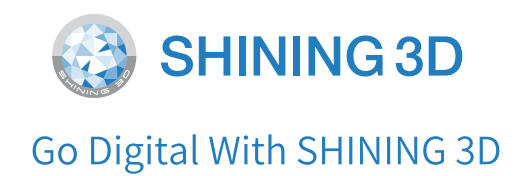

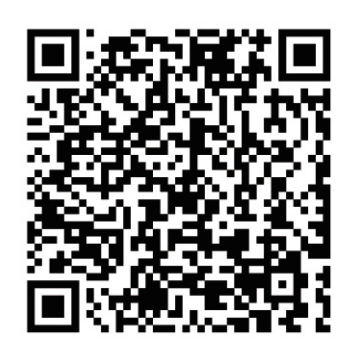

Document Download Center: https://www.shining3d.com/download-center/ Support Center: https://support.shining3ddental.com/en/support/solution

Aftersales service: • Create support ticket • • Check ticket status

**Technical resource:** · FAQs · Basic Tutorials · Useful tips.

#### APAC HEADQUARTERS

SHINING 3D Tech.Co.,Ltd. P: +86-571-82999050 No.1398 Xiangbin Road, Wenyan, Xiaoshan, Hangzhou, China, 311258

#### AMERICAS REGION

SHINING 3D Technology Inc. P: +1415 259 4787 1740 César Chávez St. Unit D. San Francisco, CA 94124, United States

·Webinars

#### **EMEA REGION**

SHINING 3D Technology GmbH P: +49-711 28444089 Breitwiesenstraße 28, 70565 Stuttgart, Germany